# MONITORING AND DEBUGGING

Copyright <sup>©</sup> 28. Februar 2005 Funkwerk Enterprise Communications GmbH Bintec Benutzerhandbuch - XGeneration Version 0.9

| Ziel und Zweck                                                  | Dieses Dokument ist Teil des Benutzerhandbuchs zur Installation und Konfiguration von Bintec-Ga<br>ways ab Software-Release 7.1.14. Für neueste Informationen und Hinweise zum aktuellen Softwa<br>Release sollten Sie in jedem Fall zusätzlich unsere <b>Release Notes</b> lesen – insbesondere, wenn<br>ein Software-Update zu einem höheren Release-Stand durchführen. Die aktuellsten <b>Release No</b><br>sind zu finden unter www.bintec.de. |                                                                                                    |  |  |  |
|-----------------------------------------------------------------|----------------------------------------------------------------------------------------------------|----------------------------------------------------------------------------------------------------|--|--|--|
| Haftung                                                         | Der Inhalt dieses Handbuchs wurde mit größter Sorgfalt erarbeitet. Die Angaben in diesem Handbuch<br>gelten jedoch nicht als Zusicherung von Eigenschaften Ihres Produkts. Funkwerk Enterprise Commu-<br>nications GmbH haftet nur im Umfang ihrer Verkaufs- und Lieferbedingungen und übernimmt keine<br>Gewähr für technische Ungenauigkeiten und/oder Auslassungen.                                                                             |                                                                                                    |  |  |  |
|                                                                 | Die Informationen in diesem Handbuch können ol<br>formationen sowie <b>Release Notes</b> für Bintec-Gate                                                                                                    | hne Ankündigung geändert werden. Zusätzliche In-<br>eways finden Sie unter www.bintec.de.                                                                                                    |  |  |  |
|                                                                 | Als Multiprotokollgateways bauen Bintec-Gatewa<br>WAN-Verbindungen auf. Um ungewollte Gebühre<br>überwachen. Funkwerk Enterprise Communication<br>tenverlust, ungewollte Verbindungskosten und Sch<br>Produkts entstanden sind.                                                                                                    | ays in Abhängigkeit von der Systemkonfiguration<br>en zu vermeiden, sollten Sie das Produkt unbedingt<br>ons GmbH übernimmt keine Verantwortung für Da-<br>häden, die durch den unbeaufsichtigten Betrieb des |  |  |  |
| Marken                                                          | Bintec und das Bintec-Logo sind eingetragene Warenzeichen der Funkwerk Enterprise Communicat ons GmbH.                                                                                                    |                                                                                                    |  |  |  |
|                                                                 | Erwähnte Firmen- und Produktnamen sind in der<br>bzw. Hersteller.                                                                                                    | r Regel Warenzeichen der entsprechenden Firmen                                                                                                    |  |  |  |
| Copyright                                                       | Alle Rechte sind vorbehalten. Kein Teil dieses Handbuchs darf ohne schriftliche Genehmigung der Fir<br>ma Funkwerk Enterprise Communications GmbH in irgendeiner Form reproduziert oder weiterverwer<br>tet werden. Auch eine Bearbeitung, insbesondere eine Übersetzung der Dokumentation, ist ohne<br>Genehmigung der Firma Funkwerk Enterprise Communications GmbH nicht gestattet.                                                             |                                                                                                    |  |  |  |
| Richtlinien und Normen                                          | Bintec-Gateways entsprechen folgenden Richtlinie                                                                                                    | en und Normen:                                                                                                    |  |  |  |
|                                                                 | R&TTE-Richtlinie 1999/5/EG                                                                                                    |                                                                                                    |  |  |  |
|                                                                 | CE-Zeichen für alle EU-Länder                                                                                                    |                                                                                                    |  |  |  |
|                                                                 | Weitere Informationen finden Sie in den Konformi                                                                                                    | tätserklärungen unter www.bintec.de.                                                                                                    |  |  |  |
| Wie Sie Funkwerk Enterprise<br>Communications GmbH<br>erreichen | Funkwerk Enterprise Communications GmbH<br>Südwestpark 94<br>D-90449 Nürnberg<br>Deutschland<br>Telefon: +49 180 300 9191 0                                                                                                    | Bintec France<br>6/8 Avenue de la Grande Lande<br>F-33174 Gradignan<br>Frankreich<br>Telefon: +33 5 57 35 63 00                                                                                               |  |  |  |
|                                                                 | Fax: +49 180 300 9193 0<br>Internet: www.funkwerk-ec.com                                                                                                    | Fax: +33 5 56 89 14 05<br>Internet: www.bintec.fr                                                                                                    |  |  |  |

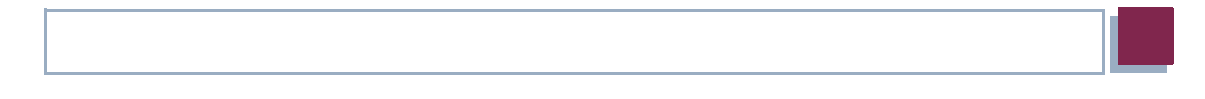

|   | Index:                          | Monitoring and Debugging 29                 |  |  |  |  |
|---|---------------------------------|---------------------------------------------|--|--|--|--|
| 8 | Untermenü SSH Daemon 27         |                                             |  |  |  |  |
| 7 | Untern                          | nenü ADSL                                   |  |  |  |  |
|   | 6.2                             | Untermenü OAM F5 (Virtual channel level) 21 |  |  |  |  |
|   | 6.1                             | Untermenü OAM F4 (Virtual path level) 18    |  |  |  |  |
| 6 | Untern                          | nenü ATM/OAM 17                             |  |  |  |  |
| 5 | Untern                          | nenü TCP/IP                                 |  |  |  |  |
| 4 | Untern                          | nenü Messages 13                            |  |  |  |  |
| 3 | Untern                          | nenü Interfaces 9                           |  |  |  |  |
| 2 | Untern                          | nenü xDSL Credits 7                         |  |  |  |  |
| 1 | Menü Monitoring and Debugging 5 |                                             |  |  |  |  |

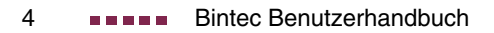

# 1 Menü Monitoring and Debugging

Im Folgenden werden die Felder des Menüs *MONITORING AND DEBUGGING* beschrieben.

| X2302 Setup Tool<br>[MONITOR]: Monitoring and Debugging | Bintec Access Networks GmbH<br>MyGateway |
|---------------------------------------------------------|------------------------------------------|
| ATM/OAI                                                 | И                                        |
| ADSL XDSL Credits                                       |                                          |
| Interfaces<br>Messages                                  |                                          |
| TCP/IP SSH Dat                                          | emon                                     |
| EXIT                                                    |                                          |
|                                                         |                                          |

Das Menü *Monitoring and Debugging* enthält Untermenüs, die das Auffinden von Problemen in Ihrem Netzwerk und das Überwachen von Aktivitäten, z. B. an der WAN-Schnittstelle Ihres Gateways, ermöglichen:

| Menü         | Bedeutung                                                                                                    |
|--------------|----------------------------------------------------------------------------------------------------|
| xDSL Credits | Statistik des xDSL Subsystems PPPoE.                                                                                      |
| Interfaces   | Zur Überwachung des Traffics der einzelnen<br>Interfaces.                                                                 |
|              | Über dieses Menü kann auch der Status des<br>Interfaces beeinflusst werden ( <i>up</i> , <i>down</i> ,<br><i>reset</i> ). |
| Messages     | Zeigt Systemmeldungen an, die vom Logging<br>und Accounting Mechanismus des Gateways<br>generiert werden.                 |

| Menü       | Bedeutung                                                                                    |
|------------|----------------------------------------------------------------------------------------------|
| TCP/IP     | In diesem Menü wird der IP Traffic der einzel-<br>nen Protokolle überwacht.                  |
| ATM/OAM    | In diesem Menü werden die aktuellen Werte<br>und Aktivitäten der ATM-Schnittstelle angezeigt |
| ADSL       | In diesem Menü wird eine ADSL-Verbindung<br>überwacht.                                       |
| SSH Daemon | In diesem Menü können Sie die aufgebauten SSH Verbindungen einsehen.                         |

Tabelle 1-1: Untermenüs im Menü MONITORING AND DEBUGGING

# 2 Untermenü xDSL Credits

Im Folgenden wird das Untermenü XDSL CREDITS beschrieben.

Im Menü *Monitoring and Debugging* → *xDSL Credits* gelangt man in das Untermenü *PPPoE Credits*.

Der aktuelle Stand des Taschengeldkontos für das Subsystem PPPoE wird angezeigt:

| X2302 Setup Tool<br>[MONITOR][XDSL CREDITS]: Monitor PPPoE | Bint<br>Credits | ec Access        | Networks GmbH<br>MyGateway |
|------------------------------------------------------------|-----------------|------------------|----------------------------|
| Time till end of measure interval (sec)                    | Total<br>82000  | Maximum<br>86400 | % reached<br>5             |
| Number of Outgoing Connections                             | 10              | 1000             | 1                          |
| Time of Outgoing Connections                               | 7260            | 28800            | 26                         |
| EXIT                                                       |                 |                  |                            |
|                                                            |                 |                  |                            |

Das Menü besteht aus folgenden Feldern:

| Feld                                    | Wert                                                                                                    |  |
|-----------------------------------------|----------------------------------------------------------------------------------------------------|--|
| Time till end of measure interval (sec) | Zeitraum bis zum Ende des Messintervals in Sekunden.                                                                                                    |  |
| Number of Outgoing Con-<br>nections     | Aktuelle Anzahl der bisher ausgegangenen<br>Verbindungen während <i>Measure Time (sec)</i><br>(siehe <i>Credits</i> → <i>xDSL Credits</i> → <i>PPPoE</i><br><i>Credits</i> ). |  |
| Time of Outgoing Con-<br>nections       | Aktuelle Gesamtdauer in Sekunden für bisher ausgegangene Verbindungen während <b>Measure Time (sec)</b> .                                                                     |  |

Tabelle 2-1: Felder im Menü *Monitoring and Debugging* 
→ *xDSL Credits* 
→ *PPPoE Credits* 

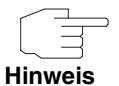

Bitte beachten Sie, dass dieses Menü lediglich eine Anzeige der konfigurierten sowie der erreichten Werte darstellt.

Für eine Konfiguration der Grenzwerte benutzen Sie das Menü **CREDITS** → **xDSL CREDITS** → **PPPOE CREDITS**.

# 3 Untermenü Interfaces

Im Folgenden wird das Untermenü INTERFACES beschrieben.

Im Menü *Monitoring and Debugging* → *InterFaces* werden die aktuellen Werte und Aktivitäten der XGeneration Gateway-Schnittstellen angezeigt.

Die Werte von zwei Schnittstellen werden nebeneinander angezeigt:

| X2302 Setup Tool<br>[MONITOR][INTERFACE]: Interface Monitoring |                    |            |  | ec Acce           | ss Networks GmbH<br>MyGateway |
|----------------------------------------------------------------|--------------------|------------|--|-------------------|-------------------------------|
| Interface Name<br>Operational Status                           | en0-1<br>up        |            |  | PROVIDE<br>up     | R                             |
|                                                                | total              | per second |  | total             | per second                    |
| Received Packets<br>Received Octets<br>Received Errors         | 785<br>130353<br>0 | 2<br>128   |  | 199<br>13429<br>0 | 1<br>86                       |
| Transmit Packets<br>Transmit Octets<br>Transmit Errors         | 295<br>22358<br>0  | 2<br>169   |  | 89<br>7401<br>0   | 1<br>84                       |
| Active Connections<br>Duration                                 | N/A<br>N/A         |            |  | 2<br>734          |                               |
| EXIT                                                           | EXTENDED           |            |  | EXTEN             | DED                           |
|                                                                |                    |            |  |                   |                               |

Die Anzeige aktualisiert sich im Sekundentakt.

Wählen Sie unter INTERFACE NAME die anzuzeigende Schnittstelle aus.

| Feld               | Wert                                                                                   |
|--------------------|----------------------------------------------------------------------------------------|
| Interface Name     | Hier können Sie das Interface auswählen, für<br>das die Daten angezeigt werden sollen. |
| Operational Status | Zeigt den Betriebszustand des gewählten Inter-<br>faces an.                            |
| Received Packets   | Zeigt die Anzahl der erhaltenen Pakete gesamt und pro Sekunde an.                      |

| Feld               | Wert                                                                                     |  |
|--------------------|------------------------------------------------------------------------------------------|--|
| Received Octets    | Zeigt die Anzahl der erhaltenen Oktetts gesamt<br>und pro Sekunde an.                    |  |
| Received Errors    | Zeigt die Gesamtanzahl der erhaltenen Fehler<br>an.                                      |  |
| Transmit Packets   | Zeigt die Anzahl der gesendeten Pakete gesamt und pro Sekunde an.                        |  |
| Transmit Octets    | Zeigt die Anzahl der gesendeten Oktetts gesamt und pro Sekunde an.                       |  |
| Transmit Errors    | Zeigt die Gesamtanzahl der gesendeten Fehler<br>an.                                      |  |
| Active Connections | Zeigt die Anzahl der aktuell aktiven Verbindun-<br>gen über das gewählte Interface an.   |  |
|                    | ISDN: Gesamtanzahl der aktiven B-Kanäle.                                                 |  |
|                    | ■ DSL: N/A oder 1                                                                        |  |
|                    | Der Wert <i>N/A</i> wird nur bei IPSec und Ethernet Interfaces angezeigt.                |  |
| Duration           | Zeigt die Gesamtdauer der logischen Verbin-<br>dungen über das ausgewählte Interface an. |  |

Tabelle 3-1: Felder im Menü INTERFACES

Wählen Sie **EXTENDED**, um zusätzliche Informationen anzuzeigen. Anschließend können Sie unter **OPERATION** den Status der Schnittstelle verändern (mögliche Werte: *set interface down, set interface up, reset*) und die Eingabe mit **START OPERATION** bestätigen.

| X2302 Setup Tool     Bintec Access Networks GmbH       [MONITOR] [INTERFACE] [EXTENDED]:     Extended Interface     MyGateway       Monitoring (en1-0) |                                     |                              |                       |                    |                      |                   |        |                             |
|----------------------------------------------------------------------------------------------------|-------------------------------------|------------------------------|-----------------------|--------------------|----------------------|-------------------|--------|-----------------------------|
| OperSt In<br>up 11                                                                                                    | nPkts<br>L58                        | InOctets<br>90041            | 0ut<br>851            | Pkts               | OutOcte<br>70922     | ts Act<br>2       | Calls  | IP-Address<br>213.6.255.218 |
| Calls:<br>Stk Ch I<br>O B1 (<br>O B2 (                                                                                                    | Dir Remot<br>out 00101<br>out 00101 | e Number<br>901929<br>901929 | Local<br>4210<br>4210 | Dspl<br>PPP<br>PPP | tem RPckt<br>21<br>8 | s TPcl<br>15<br>3 | ts Cha | arge Duration<br>53<br>50   |
| IP-Sessio<br>Sourceado                                                                                                    | ons:<br>dress Des                   | t-Address                    | Prot                  | SrcPr              | rt DstPrt            | SrcIf             | DstIf  | InPkt OutPkt                |
| EXIT                                                                                                    | Operatic                            | on >reset                    |                       | 2                  | START OPE            | RATION            |        |                             |

# 4 Untermenü Messages

Im Folgenden wird das Untermenü MESSAGES beschrieben.

Im Menü **Monitoring AND DEBUGGING** → **MESSAGES** werden alle (gemäß der Konfiguration im Menü **System** aufgezeichneten) Syslog-Messages mit Angabe des Subsystems (**SUBJ**) und der Priorität (**Lev**) aufgelistet.

| X2302 Setup Tool<br>[MONITOR][MESSAGE]: Syslog Messages                                                                                                    | Bintec Access Networks GmbH<br>MyGateway                                                                                                    |
|----------------------------------------------------------------------------------------------------|----------------------------------------------------------------------------------------------------|
| Subj Lev Message                                                                                                    |                                                                                                    |
| <pre>INET INF NAT: denied incoming session in<br/>PPP DEB Layer 1 protocol hdlc, 64000 bi<br/>PPP DEB ISP-ISDN: set ifSpeed, number o<br/>PPP DEB ISP-ISDN: set ifSpeed, number o<br/>INET INF NAT: denied incoming session on<br/>INET INF refuse from if 100 prot 17 172.<br/>INET INF refuse from if 100 prot 17 172.<br/>ISDN DEB stack 0: deactivate<br/>ISDN ERR stack 0: MDL_ERROR I<br/>ACCT INF ISDN: 01.01.1970,03:26:38,03:27<br/>ISDN ERR stack 0: MDL_ERROR G</pre> | <pre>h ifc 10001 prot 6 213.6.125.<br/>t/sec<br/>of active connections 1/1/1<br/>of active connections 2/2/2<br/>h ifc 10001 prot 6 213.6.125.<br/>ifc 10001 prot 6 213.6.125.<br/>16.72.37:138-&gt;172.16.95.255.<br/>16.72.37:138-&gt;172.16.95.255.</pre> |
| EXIT RESET                                                                                                    |                                                                                                    |
|                                                                                                    |                                                                                                    |

Mittels der Schaltfläche RESET löschen Sie alle bestehenden Einträge.

Zusätzliche Informationen zu einer bestimmten Meldung erhalten Sie, indem Sie einen Eintrag aus der Liste auswählen und die **Eingabetaste** drücken.

Es öffnet sich eine detaillierte Übersicht zu dem gewählten Listeneintrag.

| X2302 Setup Too<br>[MONITOR][MESSA | l<br>GE]: Syslog           | Messages  | Bintec Access M<br>(full view)  | Networks GmbH<br>MyG | i<br>lateway |
|------------------------------------|----------------------------|-----------|---------------------------------|----------------------|--------------|
| Subject<br>Level<br>Timestamp      | INET<br>INFO<br>Thu Jan 15 | 6:18:20   |                                 |                      |              |
| Message<br>refuse from<br>FI 1)    | if 100 prot                | 17 192.16 | <pre>i8.0.8:137-&gt;192.1</pre> | 168.0.255:137        | (RI 1        |
| EXIT                               |                            |           |                                 |                      |              |
|                                    |                            |           |                                 |                      |              |

Hier wird der komplette Text der Syslog-Message (*Message*), deren Subsystem (*Subject*) und der Priorität (*Level*) sichtbar. Zusätzlich wird Datum und Uhrzeit (*Timestamp*) der Erstellung der Meldung angegeben.

## 5 Untermenü TCP/IP

Im Folgenden wird das Untermenü TCP/IP beschrieben.

Im Menü *Monitoring and Debugging* → *TCP/IP* wird eine Statistik der Verbindungen mit den **>> Protokollen** ICMP, **>> IP**, UDP und TCP angezeigt.

| X2302 Setup Tool<br>[MONITOR][IP]:                                                                                                    | IP Statistics                                           | Bintec Access                                                                                                    | Networks                               | GmbH<br>MyGateway |
|----------------------------------------------------------------------------------------------------|---------------------------------------------------------|----------------------------------------------------------------------------------------------------|----------------------------------------|-------------------|
| InReceives<br>InHdrErrors<br>InAddrErrors<br>ForwDatagrams<br>InUnknownProtos<br>InDiscards<br>InDelivers<br>OutRequests<br>OutRequests<br>OutDiscards<br>ICMP Statistics<br>EXIT | 3912<br>0<br>0<br>0<br>3321<br>9<br>0<br>TCP Statistics | OutNoRoutes<br>ReasmTimeout<br>ReasmReqds<br>ReasmFails<br>FragOKs<br>FragFails<br>FragCreates<br>RoutingDiscards<br>UDP Statistics | 0<br>500<br>0<br>0<br>0<br>0<br>0<br>0 |                   |
| I(C)MP                                                                                                    | (I)P                                                    | (U) DP                                                                                                    | (T)CP                                  |                   |

Die Statistik für IP-Verbindungen zeigt folgendes an:

Die Bedeutung der MIB-Variablen finden Sie in der **MIB Reference**. (Diese finden Sie im Download-Bereich der Bintec-Produkte auf <u>www.bintec.de</u>.)

Die jeweilige Aufstellung erhalten Sie entweder durch Auswahl der Menüs *ICMP STATISTICS*, *IP STATISTICS*, *UDP STATISTICS* und *TCP STATISTICS*, oder durch drücken der in der Hilfezeile am unteren Rand des Fensters angegebenen Tasten:

- Wählen Sie **C**, um statische Daten zu ICMP darzustellen.
- Wählen Sie I, um statische Daten zu IP darzustellen.
- Wählen Sie **U**, um statische Daten zu UDP darzustellen.
- Wählen Sie **T**, um statische Daten zu ICMP darzustellen.

# 6 Untermenü ATM/OAM

Im Folgenden wird das Untermenü ATM/OAM beschrieben.

Im Menü *Monitoring and Debugging → ATM/OAM* werden die aktuellen Werte und Aktivitäten der ATM-Schnittstelle angezeigt

| X2302 Setup Tool<br>[MONITOR][ATM]: ATM Interface Moni     | Bintec Access Networks GmbH<br>toring MyGateway                                   |
|------------------------------------------------------------|-----------------------------------------------------------------------------------|
| ATM Interface<br>Operational Status                        | ar7sar-3<br>down                                                                  |
| RX Rate (Kb/s) 0<br>Received Octets 0<br>Received Errors 0 | TX Rate (Kb/s) 0<br>Transmit Octets 0<br>Transmit Errors 0<br>Transmit Discards 0 |
| OAM F4 (Virtual path level) >                              |                                                                                   |
| OAM F5 (Virtual channel level) >                           |                                                                                   |
| EXIT                                                       |                                                                                   |

Die Anzeige aktualisiert sich im Sekundentakt.

| Feld               | Wert                                                                                                    |
|--------------------|----------------------------------------------------------------------------------------------------|
| ATM Interface      | Das ATM-Interface wird lediglich angezeigt und<br>kann nicht ausgewählt werden. Kann nur aus-<br>gewählt werden, wenn mehr als ein ATM-fähi-<br>ges Interface vorhanden ist. |
| Operational Status | Zeigt den Betriebszustand des ATM-Interfaces<br>an.<br>Mögliche Werte: <i>up</i> , <i>down</i> .                                                                             |
| RX Rate (Kb/s)     | Zeigt die Anzahl der empfangenen Daten in<br>Kbyte pro Sekunde.                                                                                                    |

| Feld              | Wert                                                                                                    |
|-------------------|----------------------------------------------------------------------------------------------------|
| Received Octets   | Zeigt die Gesamtanzahl der empfangenen Oktetts an.                                                                     |
| Received Errors   | Zeigt die Gesamtanzahl der empfangenen Feh-<br>ler an.                                                                 |
| TX Rate (Kb/s)    | Zeigt die Anzahl der gesendeten Daten in Kbyte pro Sekunde.                                                            |
| Transmit Octets   | Zeigt die Gesamtanzahl der gesendeten Oktetts an.                                                                      |
| Transmit Errors   | Zeigt die Gesamtanzahl der Sendefehler an.                                                                             |
| Transmit Discards | Zeigt die Anzahl der ausgehenden Pakete, die verworfen wurden, obwohl kein Übertragungs-<br>fehler festgestellt wurde. |

Tabelle 6-1: Felder im Menü ATM/OAM

Die Felder **Received Octets**, **Received Errors**, **TX Rate (KB/s)**, **Transmit Octet**s, **Transmit Errors** und **Transmit Discards** zeigen nur Werte für ATM Adaption Layer Typ AAL 0 (OAM) und AAL 5 (data).

### 6.1 Untermenü OAM F4 (Virtual path level)

Im Folgenden wird das Untermenü OAM F4 (VIRTUAL PATH LEVEL) beschrieben.

Im Menü *Monitoring and Debugging* → *OAM F4 (Virtual Path Level)* wird die OAM-Statistik für einen virtuellen Pfad (F4) dargestellt.

| X2302 Setup Tool<br>[MONITOR][ATM][OAM B                             | F4]: OAM Inte    | E<br>Perface Monito | intec Access<br>pring | Networks GmbH<br>MyGateway |  |
|----------------------------------------------------------------------|------------------|---------------------|-----------------------|----------------------------|--|
| Virtual path connection (VPC) Vpi:8<br>Operational Status local down |                  |                     |                       |                            |  |
| F4 OAM flows                                                         | End to end<br>RX | TX                  | Segment<br>RX         | ТХ                         |  |
| AIS<br>RDI<br>CC<br>Loopback                                         | 0<br>0<br>0<br>0 | 0<br>0<br>0<br>0    | 0<br>0<br>0<br>0      | 0<br>0<br>0                |  |
| EXIT                                                                 |                  |                     |                       |                            |  |

| Feld                    | Wert                                           |
|-------------------------|------------------------------------------------|
| Virtual path connection | Gibt den VPI Wert der Verbindung über den vir- |
| (VPC)                   | tuellen Pfad an.                               |

| Feld                          | Wert                                                                                                    |  |  |
|-------------------------------|----------------------------------------------------------------------------------------------------|--|--|
| Operational Status            | Zeigt den Betriebszustand des VPC an.<br>Mögliche Werte:                                                                                                    |  |  |
|                               | <ul> <li>end2endUp: Die Verbindung zwischen den<br/>Endpunkten der VPC ist aktiv.</li> </ul>                                                                                                    |  |  |
|                               | end2endDown: Die Verbindung zwischen<br>den Endpunkten der VPC ist inaktiv.                                                                                                    |  |  |
|                               | IocalUpEnd2endUnknown: Lokal ist die<br>Verbindung aktiv. Der Status des entferne-<br>ten Endpunkts ist unbekannt.                                                                                                    |  |  |
|                               | <ul> <li><i>localDown</i>: Lokal ist die Verbindung inaktiv.<br/>Der Status des entferneten Endpunkts ist<br/>unbekannt.</li> </ul>                                                                                         |  |  |
| End to End<br>bzw.<br>Segment | Gibt die Anzahl der empfangenen (RX) und der<br>gesendeten (TX) Meldungen für die Verbin-<br>dung zwischen den Endpunkten der VPC ( <i>END</i><br><i>TO END</i> ) bzw. für die Segment-Verbindung<br>( <i>SEGMENT</i> ) an. |  |  |
|                               | Mögliche Meldungstypen:                                                                                                    |  |  |
|                               | AIS: Anzahl der Alarm-Indikationssignale.                                                                                                    |  |  |
|                               | RDI: Anzahl der Fehlermeldesignale (Re-<br>mote Defect Indication).                                                                                                    |  |  |
|                               | <ul> <li>CC: Anzahl der Continuity Check (Durch-<br/>gangsprüfung) Meldungen.</li> </ul>                                                                                                    |  |  |
|                               | Loopback: Anzahl der Loopback-Testmuster.                                                                                                    |  |  |

Tabelle 6-2: Felder im Menü OAM F4 (VIRTUAL PATH LEVEL)

# 6.2 Untermenü OAM F5 (Virtual channel level)

Im Folgenden wird das Untermenü OAM F5 (VIRTUAL CHANNEL LEVEL) beschrieben.

Im Menü *Monitoring and Debugging* → *OAM F5 (Virtual Channel Level)* wird die OAM-Statistik für einen virtuellen Kanal (F5) dargestellt.

| X2302 Setup Tool<br>[MONITOR][ATM][OAM                                         | F5]: OAM Inte    | F<br>erface Monito | Bintec Access<br>oring | Networks GmbH<br>MyGateway |  |
|--------------------------------------------------------------------------------|------------------|--------------------|------------------------|----------------------------|--|
| Virtual channel connection (VCC) Vpi:8 Vci:32<br>Operational Status local down |                  |                    |                        |                            |  |
| F5 OAM flows                                                                   | End to end<br>RX | TX                 | Segment<br>RX          | TX                         |  |
| AIS<br>RDI<br>CC<br>Loopback                                                   | 0<br>0<br>0      | 0<br>0<br>0        | 0<br>0<br>0            | 0<br>0<br>0                |  |
| EXIT                                                                           |                  |                    |                        |                            |  |

| Feld                    | Wert                                         |
|-------------------------|----------------------------------------------|
| Virtual channel connec- | Gibt den Wert des VPI und VCI der Verbindung |
| tion (VCC)              | über den virtuellen Pfad an.                 |

| Feld                          | Wert                                                                                                    |  |  |
|-------------------------------|----------------------------------------------------------------------------------------------------|--|--|
| Operational Status            | Zeigt den Betriebszustand des VPC an.<br>Mögliche Werte:                                                                                                    |  |  |
|                               | <ul> <li>end2endUp: Die Verbindung zwischen den<br/>Endpunkten der VCC ist aktiv.</li> </ul>                                                                                                    |  |  |
|                               | end2endDown: Die Verbindung zwischen<br>den Endpunkten der VCC ist inaktiv.                                                                                                    |  |  |
|                               | IocalUpEnd2endUnknown: Lokal ist die<br>Verbindung aktiv. Der Status des entferne-<br>ten Endpunkts ist unbekannt.                                                                                                    |  |  |
|                               | <ul> <li><i>localDown</i>: Lokal ist die Verbindung inaktiv.<br/>Der Status des entferneten Endpunkts ist<br/>unbekannt.</li> </ul>                                                                                         |  |  |
| End to End<br>bzw.<br>Segment | Gibt die Anzahl der empfangenen (RX) und der<br>gesendeten (TX) Meldungen für die Verbin-<br>dung zwischen den Endpunkten der VCC ( <i>END</i><br><i>TO END</i> ) bzw. für die Segment-Verbindung<br>( <i>SEGMENT</i> ) an. |  |  |
|                               | A/S: Anzahl der Alarm-Indikationssignale.                                                                                                    |  |  |
|                               | <ul> <li>RDI: Anzahl der Fehlermeldesignale (Re-<br/>mote Defect Indication).</li> </ul>                                                                                                    |  |  |
|                               | <ul> <li>CC: Anzahl der Continuity Check (Durch-<br/>gangsprüfung) Meldungen.</li> </ul>                                                                                                    |  |  |
|                               | Loopback: Anzahl der Loopback-Testmuster.                                                                                                    |  |  |

Tabelle 6-3: Felder im Menü OAM F5 (VIRTUAL CHANNEL LEVEL)

# 7 Untermenü ADSL

#### Im Folgenden wird das Untermenü ADSL beschrieben.

Im Menü *Monitoring and Debugging*  $\rightarrow$  *ADSL* werden Informationen über die an beiden Endpunkten der ADSL-Verbindung (*ATU-R*: das lokale ADSL-Gerät; *ATU-C*: die ADSL-Einheit der Ortsvermittlung) verwendete Hardware, eine Verbindungsstatistik und Leistungsangaben des lokalen ADSL-Gerätes angezeigt.

| X2302 Setup Tool<br>[MONITOR][ADSL]: ADSL monit                      | Bintec Access Networks GmbH<br>MyGateway |                      |  |  |
|----------------------------------------------------------------------|------------------------------------------|----------------------|--|--|
| Physical parameters<br>Vendor ID<br>Version number<br>Current status | ATU-R                                    | ATU-C                |  |  |
| Current output power                                                 | 0                                        | 0                    |  |  |
| Current noise margin                                                 | 0                                        | <u>_</u>             |  |  |
| Current attenuation<br>Channel parameters                            | 0                                        | -                    |  |  |
| Tx rate (Kb/s)                                                       | 0                                        | 0                    |  |  |
| ATU-R Performance parameters                                         |                                          |                      |  |  |
| Framing (LOF)                                                        | 0                                        | Received blocks 0    |  |  |
| Signal (LOS)                                                         | 0                                        | Transmitted blocks 0 |  |  |
| Power (LPR)                                                          | 0                                        | Corrected blocks 0   |  |  |
| Errored seconds (ES)                                                 | 0                                        | Uncorrect blocks 0   |  |  |
| EXIT                                                                 |                                          |                      |  |  |
|                                                                      |                                          |                      |  |  |

| Feld           | Wert                                                                                                    |
|----------------|----------------------------------------------------------------------------------------------------|
| Vendor ID      | Die Kennung des Geräteherstellers.                                                                             |
| Version Number | Die Versionsnummer des Herstellers, die vom<br>ATU als Teil der Initialisierungsmeldung über-<br>mittelt wird. |

| Feld           | Wert                                                                                                    |  |
|----------------|----------------------------------------------------------------------------------------------------|--|
| Current status | Aktueller Status der ATU-R bzw. ATU-C Ver-<br>bindung.<br>Mögliche Werte für ATU-B bzw. ATU-C:                                                                              |  |
|                | noDefect: Die Leitung ist störungsfrei                                                                                                    |  |
|                | <ul> <li>IossOfFraming: Fehler, da kein gültiger Frame empfangen wurde.</li> </ul>                                                                                          |  |
|                | IossOfSignal: Fehler, da kein Signal emp-<br>fangen wurde.                                                                                                    |  |
|                | lossOfPower: Fehler wegen loss of power                                                                                                    |  |
|                | IossOfSignalQuality: Signalqualitätsverlust<br>wird gemeldet, wenn der Noise Margin un-<br>terhalb des Minimalwerts liegt, oder die bit-<br>error-rate 10^-7 überschreitet. |  |
|                | Zusätzliche mögliche Werte für ATU-C:                                                                                                    |  |
|                | IossOfLink: Fehler, da Verbindung mit Ver-<br>bindungspartner nicht möglich.                                                                                                |  |
|                | <ul> <li>dataInitFailure: Fehler w\u00e4hrend der Initiali-<br/>sierung, due to bit errors corrupting startup<br/>exchange data.</li> </ul>                                 |  |
|                | <ul> <li>configInitFailure: Fehler während der Initia-<br/>lisierung, da der Verbindungspartner die<br/>angeforderte Konfiguration nicht unter-<br/>stützt.</li> </ul>      |  |
|                | protocollnitFailure: Fehler während der In-<br>itialisierung, da der Verbindungspartner ein<br>inkompatibles Protokoll verwendet.                                           |  |
|                | <ul> <li>noPeerAtuPresent: Fehler während der In-<br/>itialisierung, da der Verbindungspartner kei-<br/>ne Initialisierungssequenz festgestellt hat.</li> </ul>             |  |

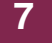

| Feld                 | Wert                                                                                                    |  |
|----------------------|----------------------------------------------------------------------------------------------------|--|
| Current output power | Measured total output power transmitted by this<br>ATU. This is the measurement that was repor-<br>ted during the last activation sequence.                             |  |
| Current noise margin | Noise Margin as seen by this ATU with respect<br>to its received signal in tenth dB.                                                                                    |  |
| Current attenuation  | Dämpfung des Kanals, d.h. Measured diffe-<br>rence in the total power transmitted by the pee<br>ATU and the total power received by this ATU.                           |  |
| Tx rate (Kb/s)       | Aktuelle Datenübertragungsrate in Kbytes pro<br>Sekunde.                                                                                                    |  |
| Framing (LOF)        | Anzahl der Loss of Framing Fehler since agent reset.                                                                                                    |  |
| Signal (LOS)         | Anzahl der Loss of Signal Fehler since agent reset.                                                                                                    |  |
| Power (LRP)          | Anzahl der Loss of Power Fehler since agent reset.                                                                                                    |  |
| Errored seconds (ES) | Anzahl der Errored Seconds seit agent reset.<br>Der Parameter Errored zählt die 1-Sekunden-<br>Intervalle mit 1 oder mehr crc Abweichungen<br>oder LOS oder SEF Fehler. |  |
| Received blocks      | Anzahl aller empfangenen verschlüsselten<br>Blöcke seit agent reset.                                                                                                    |  |
| Transmitted blocks   | Anzahl aller versendeten verschlüsselten<br>Blöcke innerhalb eines Intervalls von fünfzehn<br>Minuten.                                                                  |  |
| Corrected blocks     | Anzahl aller Blöcke mit korregierten Fehlern,<br>die an einem Tag empfangen wurden.                                                                                     |  |
| Uncorrect blocks     | Anzahl aller Blöcke mit unkorregierten Fehlern,<br>die an einem Tag empfangen wurden.                                                                                   |  |

Tabelle 7-1: Felder im Menü ADSL

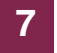

# 8 Untermenü SSH Daemon

Im Folgenden wird das Untermenü SSH DAEMON beschrieben.

Im Menü *Monitoring and Debugging* → *SSH Daemon* können Sie die aufgebaute SSH-Client Verbindung einsehen.

| X2302 Setu<br>[MONITOR][ | p Tool<br>SSHD][SESSIONS]: SSH Daemor | B:<br>n active | intec Access<br>Sessions | Networks<br>MyGa | GmbH<br>teway |
|--------------------------|---------------------------------------|----------------|--------------------------|------------------|---------------|
| User                     | IP-Address                            | State          | Connect-                 | Time             |               |
| admin                    | 192.168.1.1:2013                      | active         | Thu Jan 1                | 4:51:07          | 2005          |
|                          |                                       |                |                          |                  |               |
|                          |                                       |                |                          |                  |               |
|                          | EXIT                                  |                |                          |                  |               |
|                          |                                       |                |                          |                  |               |

Wenn Sie die Verbindung durch Drücken der **Bestätigungstaste** auswählen, werden folgende Details sichtbar:

| Account add                                                                                      |                                                                 |
|--------------------------------------------------------------------------------------------------|-----------------------------------------------------------------|
| Connection StateacRemote IP-Address19Negotiated CipheraeNegotiated MAChmNegotiated Compressionno | dmin<br>tive<br>92.168.1.1:2013<br>es128-cbc<br>mac-shal<br>one |
| Established Time 00<br>Total Bytes IN 26<br>Total Bytes OUT 31<br>EXIT                           | 0:06:02<br>5616<br>1180                                         |

Die Details geben Auskunft über folgende Werte:

| Feld                   | Wert                                                              |
|------------------------|-------------------------------------------------------------------|
| Account                | Der Benutzername, der für den Client Login verwendet wird.        |
| Connection State       | Der Status der Client-Verbindung.                                 |
| Remote IP-Address      | Die IP-Adresse und der Port des verbundenen Clients.              |
| Negotiated Cipher      | Mit dem Client vereinbarter Verschlüsselungs-<br>algorithmus.     |
| Negotiated MAC         | Der mit dem Client vereinbarte MAC (Message Authentication Code). |
| Negotiated Compression | Der mit dem Client vereinbarte Kompressions-<br>algorithmus.      |
| Established Time       | Dauer der SSH-Verbindung.                                         |
| Total Bytes IN         | Anzahl der von diesem Client empfangenen Bytes.                   |
| Total Bytes OUT        | Anzahl der an diesen Client gesendeten Bytes.                     |

Tabelle 8-1: Felder im Menü *Monitoring and Debugging* → SSH DAEMON → EDIT

# Index: Monitoring and Debugging

| Α | Active Connections<br>ADSL<br>ATM Interface<br>ATM/OAM                                                    | 10<br>6<br>17<br>6               |
|---|----------------------------------------------------------------------------------------------------|----------------------------------|
| С | Corrected blocks<br>Current attenuation<br>Current noise margin<br>Current output power<br>Current status | 25<br>25<br>25<br>25<br>25<br>24 |
| D | Duration                                                                                                  | 10                               |
| E | End to End<br>Errored seconds (ES)<br>EXTENDED                                                            | 20, 22<br>25<br>10               |
| F | Framing (LOF)                                                                                             | 25                               |
| I | Interface Name<br>Interfaces                                                                              | 9<br>5                           |
| Μ | Messages                                                                                                  | 5                                |
| Ν | Number of Outgoing Connections                                                                            | 7                                |
| 0 | Operation<br>Operational Status                                                                           | 10<br>9, 17, 20, 22              |
| Ρ | Power (LRP)                                                                                               | 25                               |
| R | Received blocks<br>Received Errors                                                                        | 25<br>10, 18                     |

|   | Received Octets<br>Received Packets<br>RX Rate (Kb/s)                                                                                                    | 10, 18<br>9<br>17                                        |
|---|----------------------------------------------------------------------------------------------------|----------------------------------------------------------|
| S | Segment<br>Signal (LOS)<br>SSH Daemon<br>START OPERATION                                                                                                    | 20, 22<br>25<br>6<br>10                                  |
| т | TCP/IP<br>Time for Outgoing Connections (sec)<br>Time till end of measure interval (sec)<br>Transmit Discards<br>Transmit Errors<br>Transmit Octets<br>Transmit Packets<br>Transmitted blocks<br>TX Rate (Kb/s)<br>Tx rate (Kb/s) | 6<br>7<br>18<br>10, 18<br>10, 18<br>10<br>25<br>18<br>25 |
| U | Uncorrect blocks                                                                                                    | 25                                                       |
| V | Vendor ID<br>Version Number<br>Virtual channel connection (VCC)<br>Virtual path connection (VPC)                                                                                                    | 23<br>23<br>21<br>19                                     |
| Χ | xDSL Credits                                                                                                    | 5                                                        |